# Perioperative Scheduling – NIC Modify Procedure Function

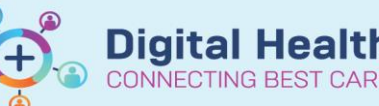

Digital Health Quick Reference Guide

## This Quick Reference Guide will explain how to:

Amend a Primary Procedure in Periop Scheduling Appointment Book using the Modify Function

## **Definitions:**

Modifier – In the Scheduling Appointment Book the Modifier adds either Side or Site

Primary Procedure – generic procedure added at scheduling

#### Surgeon Procedure Description -

- Elective Cases: Procedure pulled from iPM (as per Pt consent form).
- Emergency Cases: Free text Procedure as per Order for Surgical Request for Emergency Surgery.

Important – Changes CANNOT be made to either the Primary Procedure or Procedure Free Text if any Periop Doc Record (Preop / Intraop / PACU) has been finalised.

The Modify function will work for Checked In patients and those not Checked In.

This function is used when the Primary Procedure in, Case Selection does not match the Procedure Free Text description (Operation Description), or is missing a procedural Side or Site.

The Primary Procedure **MUST** include either Side or Site as this is the procedure detail seen in the Anaesthetic Record. It is only possible to add one modifier for side or site. **In these cases is preferable to add the site.** However, **BOTH** need to be included in the Surgeon Procedure description (Procedure Free text).

Examples of incorrect and incomplete Scheduled Procedures as viewed in Case Selection

| Case Selection                                                 |                                      |                                                  |                                     |
|----------------------------------------------------------------|--------------------------------------|--------------------------------------------------|-------------------------------------|
| 🖌 Check In Asso                                                | ciate Encounter Change Add-On        | Status Sign Document   Print 🕶 Preview 👻   👪 Lo  | cation (SH Main Operating Theatre). |
| Select By:<br>Date<br>Person<br>Case Number<br>Provider<br>MRN | Criteria:<br>* From Date: 20/11/2023 | * To Date: 27/11/2023 * Ret                      | rieve                               |
| Checked In                                                     | Status Person Name                   | Surgery D A Primary Procedure                    | Procedure Free Text                 |
|                                                                | TESTWHS, TESTING                     | 20/11/2023 Laparoscopic cholecystectomy          | Lap Appendicectomy                  |
|                                                                | TESTWHS, TESTING                     | 20/11/2023 Debridement and washout (Toe Great)   | Debridement Left Great toe          |
|                                                                | Testwhs, Upgrade2018Pone             | 27/11/2023 Laparoscopic repair of inguinal hemia | Laparoscopic Right Hernia           |
|                                                                | TESTWHS, TESTING                     | 27/11/2023 Debridement and washout               | Dog Bite Repair Left Arm            |
|                                                                |                                      |                                                  |                                     |

Western Health 🕥

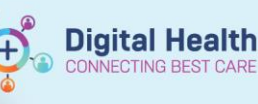

Examples needing amending:

- 1. Incorrectly Scheduled Primary Procedure
  - Primary Procedure & Anaesthetic Record shows
     Laparoscopic cholecystectomy
  - Procedure Free Text & Theatre Tracking Board shows Lap Appendicectomy

#### 2. Incomplete Scheduled Primary Procedure - No Side

- Primary Procedure & Anaesthetic Record shows
   Laparoscopic repair of inguinal hemia
- Procedure Free Text & Theatre Tracking Board shows
   Laparoscopic Right Hemia
- 3. Incomplete Scheduled Primary Procedure No Site (note: It is only possible to add one modifier for side or site. In

#### these cases is preferable to add the site)

- Primary Procedure & Anaesthetic Record shows
   Debridement and washout
- Procedure Free Text & Theatre Tracking Board shows Dog Bite Repair Left Arm

#### Examples of correctly Modified Scheduled Procedures

| Case Selection                                                 |          |                                    |                |                                               |                                  |    |
|----------------------------------------------------------------|----------|------------------------------------|----------------|-----------------------------------------------|----------------------------------|----|
| 🖌 Check In Ass                                                 | ociate l | Encounter Change Add-On            | Status Sign I  | Document   Print 🗸 Preview 🕇 🗰 Lo             | cation (SH Main Operating Theatr | e) |
| Select By:<br>Date<br>Person<br>Case Number<br>Provider<br>MRN | -        | Criteria:<br>From Date: 20/11/2023 | <u>▲</u> ▼ * 1 | To Date: 27/11/2023 ▲ ▼ Ret                   | ieve                             |    |
| Checked In                                                     | Status   | Person Name                        | Surgery D A    | Primary Procedure                             | Procedure Free Text              |    |
|                                                                |          | TESTWHS, TESTING                   | 20/11/2023     | Laparoscopic appendicectomy                   | Lap Appendicectomy               |    |
|                                                                |          | TESTWHS, TESTING                   | 20/11/2023     | Debridement and washout (Toe Great)           | Debridement Left Great toe       |    |
|                                                                |          | Testwhs, Upgrade2018Pone           | 27/11/2023     | Laparoscopic repair of inguinal hemia (Right) | Laparoscopic Right Hemia         |    |
|                                                                |          | TESTWHS, TESTING                   | 27/11/2023     | Debridement and washout (Arm)                 | Dog Bite Repair Left Arm         |    |

## **Modify Function**

1. Locate patient to be amended in Scheduling Appointment Book on date of original booking.

| SH En   | nerg Board [2]    |
|---------|-------------------|
| 1:00 PM |                   |
|         | SN Emergency      |
|         | <b>4</b> 99999999 |

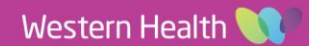

2. Right Click on Patient Select Actions then Modify

| SH Emerg Board [2    | 2] SH OT 01 [0]     |    | SH OT 02 [0]  |
|----------------------|---------------------|----|---------------|
| 1:00 PM              |                     |    |               |
| 1:15 PM SN Emergence | y 1:30 PM SN Open   | 13 | 30 PM SN Open |
| 1:30 PM              |                     |    |               |
| 1:45 PM              | Actions             | >  | Confirm       |
| 2:00 PM              | Add New Appointment |    | Contact       |
| 2:15 PM              | Book Request        |    | Modify        |
| 2:30 PM              | DOOK Nequest        |    | Reschedule    |
| 2:45 PM              | Confirm Request     |    | 11-14         |
| 2-00 PM              | Remove Request      |    | Hold          |

3. Modify Window opens on General Tab.

| 🔁 Modify           |                        |                                    |                |               |                       |          |             |                        |        |            |                           |                  |              | ?             | $\times$         |
|--------------------|------------------------|------------------------------------|----------------|---------------|-----------------------|----------|-------------|------------------------|--------|------------|---------------------------|------------------|--------------|---------------|------------------|
| Name: TES          | TWHS,                  | TEST                               |                | Ho            | ome Phone:            |          | Language:   |                        | Perso  | n Commen   | its: NC                   | K:               | Last         | No Show:      |                  |
| MRN: 9999999       | DOB: 02                | /04/1980                           | : M; 43 ye     | ars M         | obile Phone:          |          | Interpreter | Required:              | Home   | Address:   | GF                        |                  | # of I       | lo Shows: O   |                  |
| Allergies          | : Alert(s)             |                                    |                | En            | nail: wheaaupr        | odinvit  | Indigenous  | Status:                | Medic  | are Status |                           | urrently an Inpa | itient #of ( | Cancellations |                  |
| E <b>Q TESTWHS</b> | FESTING<br>- Emergency | General<br>Modfy reas<br>Comments: | Summary<br>on: | Move Criteria | Details (<br>Enc Type | Est Aniv | Guidelines  | Notifica<br>ed Service | tion C | Facility   | on Summarie<br>Nurse Unit | es Itinerarie    | Reason For \ | Booking M     | Votes<br>V<br>Ad |
|                    |                        | <                                  |                |               |                       |          |             |                        |        |            |                           |                  |              |               | >                |
|                    |                        |                                    |                |               |                       |          |             |                        |        |            | View                      | М                | odify        | Set Enc       |                  |
| <                  | >                      |                                    |                |               |                       |          |             |                        |        |            |                           |                  |              |               |                  |
|                    |                        |                                    |                |               |                       |          |             |                        |        |            |                           |                  | ОК           | Cano          | el               |

4. Select Orders Tab. Select Orders Tab.

Current Scheduling details are displayed.

## To change **Primary Procedure** (example 1)

- Click in Search Box and search for correct procedure, pressing enter to return results
- As per scheduling Double Click on Procedure to add to order
- Complete any outstanding fields
  - Anaes Type
    - o Speciality
    - Override if Em 10 min
       Surgeon Procedure
    - Description
    - Modifier (Side or Site if req)

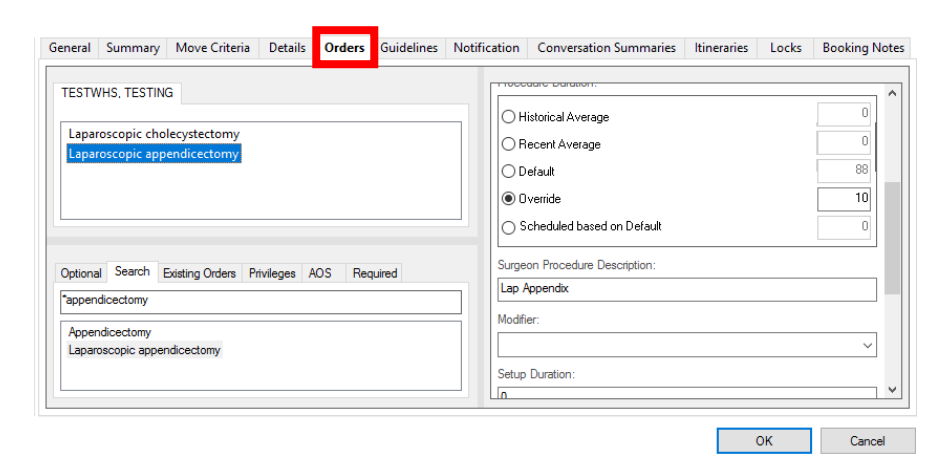

**Digital Health** 

CONNECTING BEST CARE

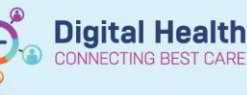

OK

tion Conversation Summaries Itineraries Locks

5. Right Click on incorrect order to remove

Click Cancel

Click OK

| Laparoscopic enoiecyste                       | Сору                 |        |
|-----------------------------------------------|----------------------|--------|
|                                               | Paste                |        |
|                                               | Delete               |        |
|                                               | Cancel               |        |
|                                               | Associate            |        |
| Optional Search Existing<br>*appendicectomy   | Disassociate<br>Move | quired |
| Appendicectomy<br>Laparoscopic appendicectomy |                      |        |

6. Return to case Selection, Click Retrieve to view updated amended List

## 7. To Add Side to Primary Procedure (example 2)

Complete Steps 1-3 then

Select Orders Tab, Order displays

Using scroll bar on side go to Surgeon Procedure Description, check Side & Site are included

In Modifier Field select Side from drop • down box

Click OK

Return to case Selection, Click Retrieve to view updated amended List

#### Primary Procedure Laparoscopic appendicectomy

Procedure Free Text Lap Appendix

| Testwhs. Upgrade2018Pone<br>Request for Elective Surgery<br>Laparoscopic repair of inguinal hernia | © Dverride 0<br>© Scheduled based on Default 20                  |
|----------------------------------------------------------------------------------------------------|------------------------------------------------------------------|
|                                                                                                    | Surgeon Procedure Description: Laparoscopic Right Hemia Modifier |
| Optional Search Existing Orders Privileges AOS Required                                            | Right        Setup Duration:     0                               |
|                                                                                                    | Cleanup Duration:           0           Concurrent:         v    |
|                                                                                                    | OK Cancel                                                        |

Primary Procedure Procedure Free Text Laparoscopic repair of inguinal hemia (Right) Laparoscopic Right Hernia

#### 8. To Add Site to Primary Procedure (example 3)

Complete as for Step 7, completing Steps 1-3

Select Orders Tab, Order displays •

Using scroll bar on side go to Surgeon Procedure Description, check Side & Site are included

In Modifier Field select Site

Click OK

Return to case Selection, Click Retrieve to view updated amended List General Summary Move Criteria Details Orders Guidelines Notification Conversation Summaries Itineraries Locks Booking N TESTWHS, TESTING Scheduled based on Default Debridement and washout rgeon Procedure Description Dog Bite Repair Left Arm lodifie

Primary Procedure Debridement and washout (Arm) Procedure Free Text Dog Bite Repair Left Arm

Western Health 🚺

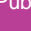

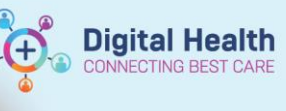

## **Case Selection**

.

| Select By:<br>Date<br>Person | C      | Criteria:                                                                       |                                                       |                                                                                                    |                                                                                                    |
|------------------------------|--------|---------------------------------------------------------------------------------|-------------------------------------------------------|----------------------------------------------------------------------------------------------------|----------------------------------------------------------------------------------------------------|
| Case Number                  | •      | From Date: 20/11/2023                                                           | ÷ • 1                                                 | To Date: 27/11/2023                                                                                                    | rieve                                                                                               |
| O MRN                        |        |                                                                                 |                                                       |                                                                                                    |                                                                                                    |
| O MRN                        | Status | Person Name                                                                     | Surgery D A                                           | Primary Procedure                                                                                                    | Procedure Free Text                                                                                 |
| O MRN<br>Checked In          | Status | Person Name<br>TESTWHS, TESTING                                                 | Surgery D #<br>20/11/2023                             | Primary Procedure<br>Laparoscopic appendicectomy                                                                                         | Procedure Free Text<br>Lap Appendicectomy                                                           |
| O MRN                        | Status | Person Name<br>TESTWHS, TESTING<br>TESTWHS, TESTING                             | Surgery D 4<br>20/11/2023<br>20/11/2023               | Primary Procedure<br>Laparoscopic appendicectomy<br>Debridement and washout (Toe Great)                                                  | Procedure Free Text<br>Lap Appendicectomy<br>Debridement Left Great toe                             |
| O MRN<br>Checked In          | Status | Person Name<br>TESTWHS, TESTING<br>TESTWHS, TESTING<br>Testwhs, Upgrade2018Pone | Surgery D A<br>20/11/2023<br>20/11/2023<br>27/11/2023 | Primary Procedure<br>Laparoscopic appendicectomy<br>Debridement and washout (Toe Great)<br>Laparoscopic repair of inguinal hemia (Right) | Procedure Free Text<br>Lap Appendicectomy<br>Debridement Left Great toe<br>Laparoscopic Right Hemia |

Important – It is only possible to add one modifier for side or site. In these cases is preferable to add the site.